## 期中退课怎么操作?

**第一步:**学生登录系统后,点击"我的"--"我的课表"。 **第二步:**选择"课程列表",点击要退课的课程后面的"期中退课申请",如下图:

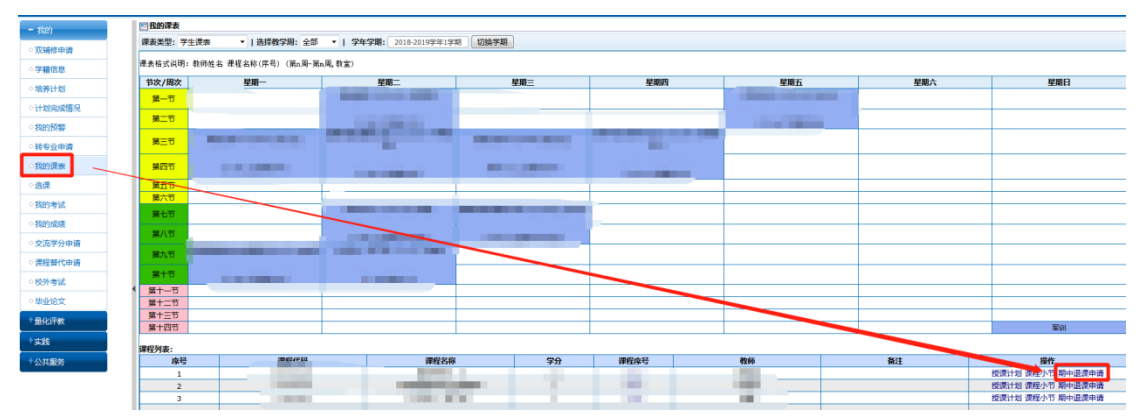

**第三步**: 输入期中退课原因后, 提示"退课申请成功"。返回后, 该门课程后面的状态变为 "等待审核", 如下图:

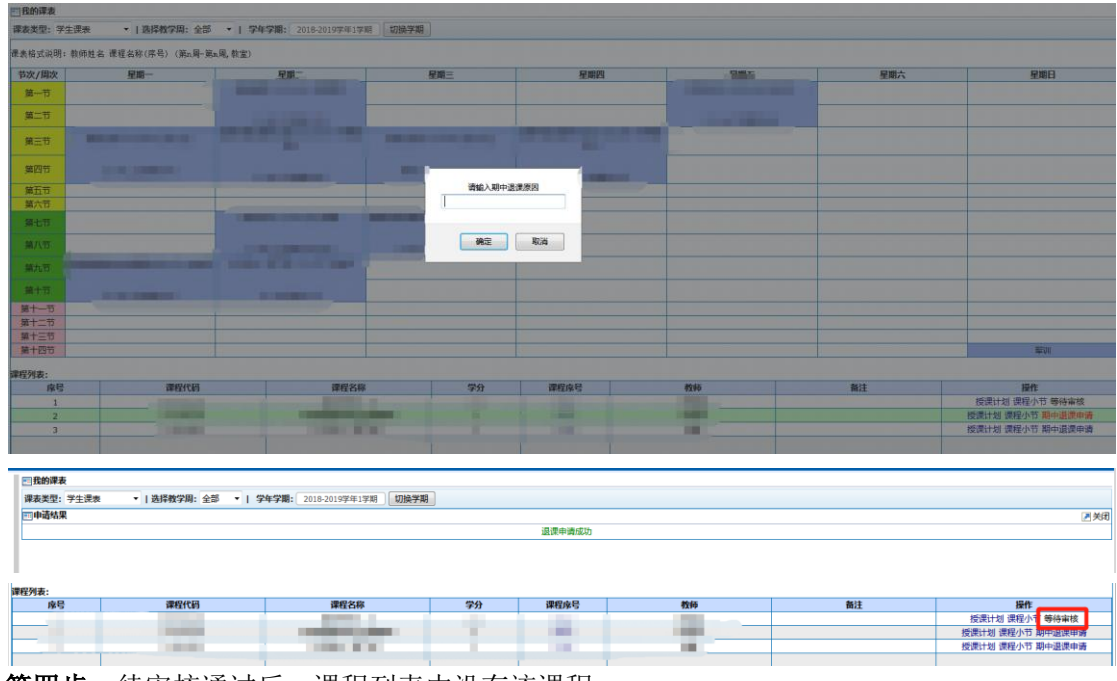

第四步:待审核通过后,课程列表中没有该课程。

注意事项:开课周期在10周(含)以下的课程不可执行期中退课操作。